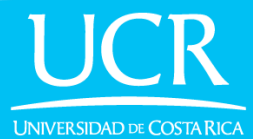

## Prematrícula para TCU Del 20 al 22 de septiembre 2021

Paso 1

Ingresa a <u>tcu.ucr.ac.cr</u> y dale clic a "Ir al sitio" en la sección de Estudiantes.

### UNIVERSIDAD DE COSTA RICA

# TRABAJO COMUNAL UNIVERSITARIO

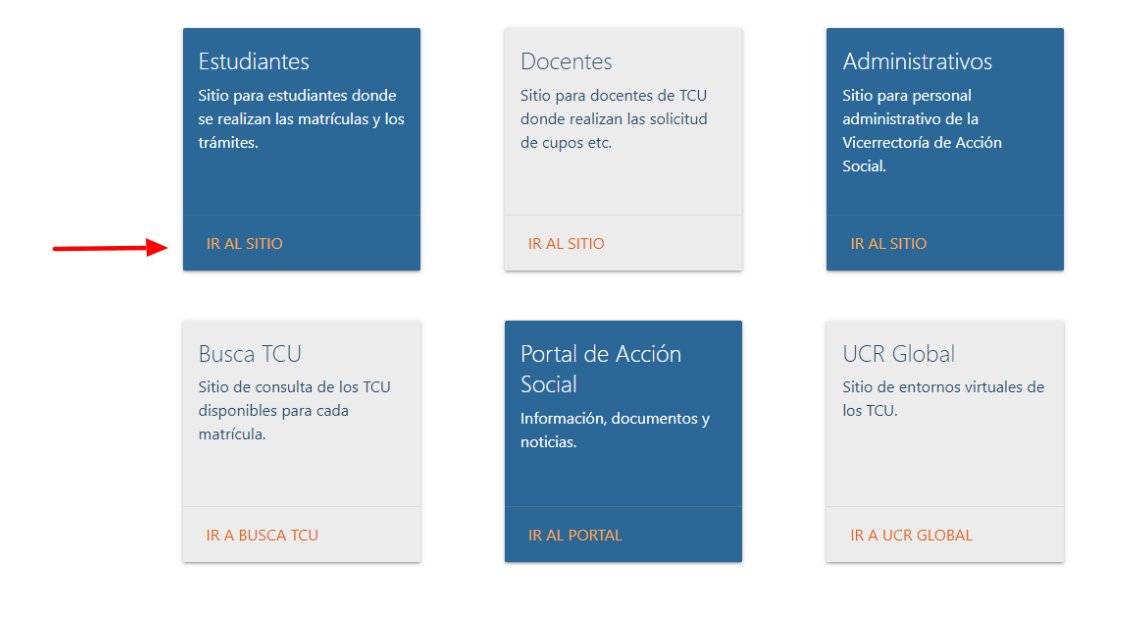

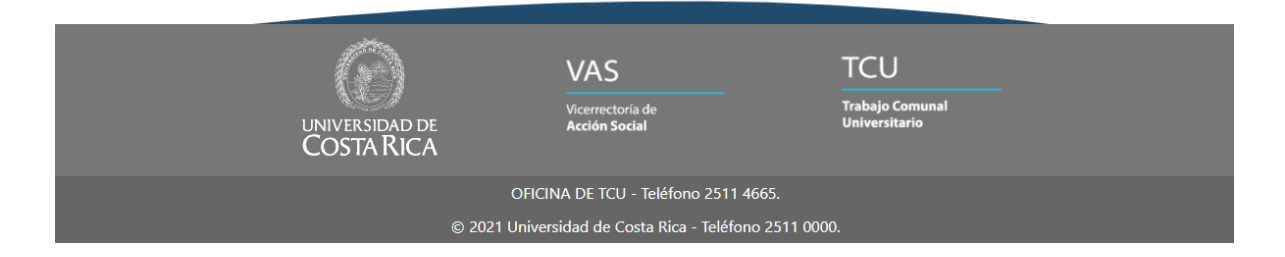

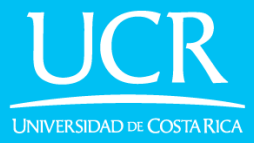

#### Paso 2

Ingresa con tu correo y contraseña institucional y dale clic en "Iniciar Sesión".

| UNIVERSIDAD DE COSTA RICA                                |  |
|----------------------------------------------------------|--|
|                                                          |  |
| TCU Estudiante                                           |  |
| Ingrese su usuario y contraseña del correo institucional |  |
| Usuario:                                                 |  |
| juan.perez@ucr.ac.cr                                     |  |
| Contraseña:<br>                                          |  |
| INICIAR SESIÓN                                           |  |
| Ir al sitio principal                                    |  |

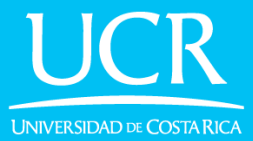

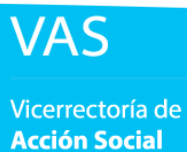

Paso 3

Del 20 al 22 de septiembre de 2021 estará habilitada la opción de "Prematrícula".

Haz clic en el botón de "Solicitar Prematrícula".

### UNIVERSIDAD DE COSTA RICA

juan.perez Đ

### III TCU Estudiante

| Bienvenido(a) al sistema interno<br>para la gestión de matrículas de<br>Trabajo Comunal Universitario. | Prematrícula<br>Si desea realizar solicitud de prematrícula para el Ciclo 3 del 2021, haga clic er |
|----------------------------------------------------------------------------------------------------|----------------------------------------------------------------------------------------------------|
| Datos personales                                                                                       | el botón                                                                                           |
| Carné B12345                                                                                           |                                                                                                    |
| Nombre<br>JUAN PEREZ SOSA<br>Completo                                                                  | SOLICITAR PREMATRÍCULA                                                                             |
| 420201: BACH.Y<br>Carreras LIC.EN INGENIERIA<br>ELECTRICA                                              |                                                                                                    |
| Contacto JUAN.PEREZ@ucr.ac.cr<br>22334455, 87653421                                                    |                                                                                                    |

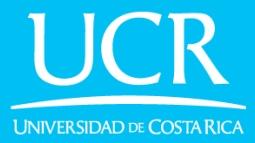

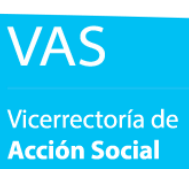

#### Paso 4

Si cumples con los siguientes requisitos:

- Ser estudiante activo.
- Seminario de Realidad Nacional I aprobado.
- Al menos una carrera con avance del 50% o más.

Puedes realizar tú prematrícula haciendo clic en "Solicitar Prematrícula".

(Si no se reflejan de manera correcta tus datos mira la sección de "Prematrícula Excepcional" en este documento)

| Solicitud de prematrícula                                                                                                    |                                                 |
|----------------------------------------------------------------------------------------------------|-------------------------------------------------|
| Requisitos                                                                                                    |                                                 |
| Es estudiante activo: 🗸                                                                                                    |                                                 |
| Seminario de Realidad Nacional 1 aprobado: 🗸                                                                                                    |                                                 |
| Seleccione una carrera<br>El porcentaje de avance es criterio de prioridad para la asignación de o<br>que seleccione la carrera con mayor porcentaje. | titas de prematrícula, por lo que se recomienda |
| Carreras                                                                                                    | Porcentaje de avance Horas TCU                  |
| 420201: BACH.Y LIC.EN INGENIERIA ELECTRICA                                                                                                    | 77,70% 300                                      |
|                                                                                                    |                                                 |

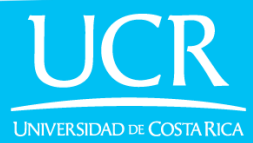

#### ¡Listo!

Ya hiciste la prematrícula, puedes verificar el estado y descargar el comprobante.

El 25 de octubre se notificarán las citas de matrícula y se habilitará el BuscaTCU con los proyectos para este ciclo, ila matrícula se llevará a cabo del 10 al 12 de noviembre según tú cita!

|                                             |                                                                        | La solicitud de prematrícula fue enviada correctamente.         |
|---------------------------------------------|------------------------------------------------------------------------|-----------------------------------------------------------------|
| Bienvenido(a<br>gestión de m<br>Comunal Uni | a) al sistema interno para la<br>natrículas de Trabajo<br>iversitario. | Solicitud de prematrícula                                       |
|                                             |                                                                        | Consecutivo: 1-2021                                             |
| Datos pe                                    | ersonales                                                              | Ciclo de la solicitud: Ciclo 3 del 2021                         |
| Carné                                       | B12345                                                                 | Fecha de registro: 20 de Septiembre de 2021 a las 22:50         |
| Nembro                                      |                                                                        | Carrera solicitada: 420201: BACH.Y LIC.EN INGENIERIA ELECTRICA  |
| Completo                                    | JUAN PEREZ SOSA                                                        | Porcentaje de avance: 77,70% para Bachillerato                  |
| Carreras                                    | 420201: BACH.Y LIC.EN                                                  | Estado: Aprobada                                                |
|                                             |                                                                        | Su solicitud ha sido aprobada. El día 25 de Octubre de 2021 se  |
| Contacto                                    | JUAN.PEREZ@ucr.ac.cr                                                   | informará en este sitio y por correo la fecha y hora de su cita |
|                                             | 22334455, 87653421                                                     | de matrícula.                                                   |
|                                             |                                                                        |                                                                 |
|                                             |                                                                        |                                                                 |
|                                             |                                                                        | DESCARGAR COMPROBANTE                                           |

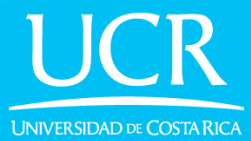

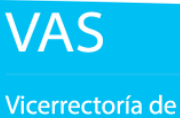

**Acción Social** 

# Prematrícula Excepcional

Ocurren casos excepcionales donde, por diferentes motivos, no se reflejan correctamente algunos de los datos de los requisitos para realizar prematrícula.

| Solicitud de prematrícula                                                                                                    |                  |           |
|----------------------------------------------------------------------------------------------------|------------------|-----------|
| Requisitos                                                                                                    |                  |           |
| Es estudiante activo: 🗸                                                                                                    |                  |           |
| Seminario de Realidad Nacional 1 aprobado: 🗸                                                                                                    |                  |           |
| Seleccione una carrera                                                                                                    |                  |           |
| El porcentaje de avance es criterio de prioridad para la asignación de citas de prematrícula, por lo c<br>seleccione la carrera con mayor porcentaje. | ue se recomienda | a que     |
| Carreras Porcen                                                                                                    | taje de avance   | Horas TCU |
|                                                                                                    | 47,52%           | 300       |
| O 510201: BACH. EN CS. MEDICAS Y LIC. EN MEDICINA Y CIRUGIA                                                                                           | 50,32%           | 300       |
| ¡El porcentaje de avance es incorrecto                                                                                                    |                  |           |

Para estos casos el sistema mostrara la página para realizar prematrícula excepcional, donde deberás hacer lo siguiente:

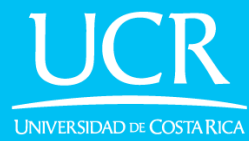

Vicerrectoría de Acción Social

#### Prematrícula Excepcional

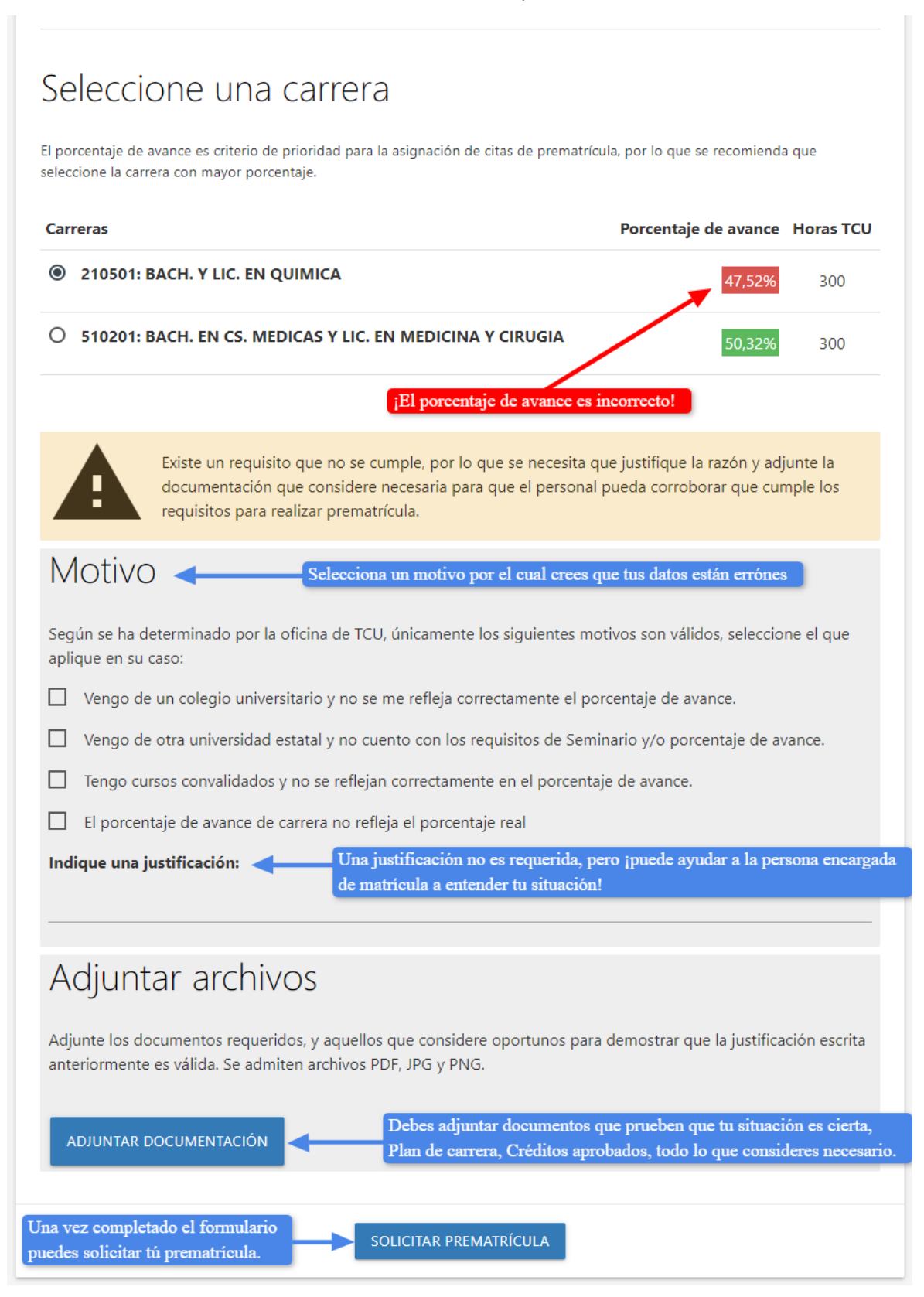

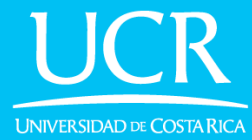

### Prematrícula Excepcional

#### Una vez completado el formulario debes dar clic en "Solicitar prematrícula".

| arrera con mayo                                                                                                    | r porcentaje.                                                                                                    |                                                                                                    | e citas de prematricula, j                                                                                                    |                                                                                                    |               |
|----------------------------------------------------------------------------------------------------|----------------------------------------------------------------------------------------------------|----------------------------------------------------------------------------------------------------|----------------------------------------------------------------------------------------------------|----------------------------------------------------------------------------------------------------|---------------|
| Carreras                                                                                                    |                                                                                                    |                                                                                                    |                                                                                                    | Porcentaje de avance                                                                                     | Horas TC      |
| 210501: I                                                                                                    | BACH. Y LIC. EN Q                                                                                                    | UIMICA                                                                                                    |                                                                                                    | 47,52%                                                                                                   | 300           |
| 0 510201:1                                                                                                    | BACH. EN CS. MED                                                                                                    | PICAS Y LIC. EN MEDICIN                                                                                                    | A Y CIRUGIA                                                                                                    | 50,32%                                                                                                   | 300           |
| A                                                                                                    | Existe un requisito<br>documentación q<br>requisitos para re                                                                                                    | o que no se cumple, por lo<br>ue considere necesaria pa<br>alizar prematrícula.                                                                                                    | o que se necesita que j<br>ra que el personal pue                                                                                                    | ustifique la razón y adjunt<br>da corroborar que cumple                                                  | e la<br>e los |
| Motivo                                                                                                    | )                                                                                                    |                                                                                                    |                                                                                                    |                                                                                                    |               |
| Según se ha d<br>aplique en su                                                                                                    | eterminado por la c<br>caso:                                                                                                    | oficina de TCU, únicamente                                                                                                    | e los siguientes motivo                                                                                                    | s son válidos, seleccione e                                                                              | el que        |
| 🗸 Vengo de                                                                                                    | e un colegio univers                                                                                                    | itario y no se me refleja co                                                                                                    | orrectamente el porcer                                                                                                    | taje de avance.                                                                                          |               |
| ☐ Vango da                                                                                                    |                                                                                                    |                                                                                                    |                                                                                                    |                                                                                                    |               |
| verigo de                                                                                                    | e otra universidad e                                                                                                    | statal y no cuento con los                                                                                                    | requisitos de Seminari                                                                                                    | o y/o porcentaje de avanc                                                                                | e.            |
| Tengo cu                                                                                                    | e otra universidad e<br>rsos convalidados y                                                                                                    | statal y no cuento con los<br>y no se reflejan correctame                                                                                                    | requisitos de Seminari<br>nte en el porcentaje d                                                                                                    | o y/o porcentaje de avanc<br>e avance.                                                                   | e.            |
| Tengo cu                                                                                                    | e otra universidad e<br>rsos convalidados y<br>taje de avance de c                                                                                                    | statal y no cuento con los<br>no se reflejan correctame<br>arrera no refleja el porcen                                                                                                    | requisitos de Seminari<br>nte en el porcentaje d<br>taje real                                                                                                    | o y/o porcentaje de avanc<br>e avance.                                                                   | e.            |
| Tengo cu Tengo cu El porcen                                                                                                    | e otra universidad e<br>rsos convalidados y<br>itaje de avance de c<br><b>ustificación:</b>                                                                                     | statal y no cuento con los<br>r no se reflejan correctame<br>arrera no refleja el porcen                                                                                                    | requisitos de Seminari<br>nte en el porcentaje d<br>taje real                                                                                                    | o y/o porcentaje de avanc<br>e avance.                                                                   | e.            |
| Tengo cu<br>El porcen<br>Indique una j                                                                                              | e otra universidad e<br>rsos convalidados y<br>taje de avance de c<br><b>ustificación:</b><br>le un colegio unive                                                               | statal y no cuento con los<br>y no se reflejan correctame<br>arrera no refleja el porcen<br>rsitario ;no se me reflejan                                                                                                    | requisitos de Seminari<br>nte en el porcentaje d<br>taje real<br>los cursos de humanid                                                                                  | o y/o porcentaje de avanc<br>e avance.<br>ades en mi porcentaje de                                       | e.<br>avance! |
| Tengo cu Tengo cu El porcen Indique una j Cómo vengo c                                                                              | e otra universidad e<br>rsos convalidados y<br>itaje de avance de c<br><b>ustificación:</b><br>de un colegio unive                                                              | statal y no cuento con los<br>r no se reflejan correctame<br>arrera no refleja el porcen<br>rsitario ;no se me reflejan                                                                                                    | requisitos de Seminari<br>nte en el porcentaje d<br>taje real<br>los cursos de humanid                                                                                  | o y/o porcentaje de avanc<br>e avance.<br>ades en mi porcentaje de                                       | e.<br>avance! |
| Tengo cu Tengo cu Indique una j Cómo vengo co Adjunt                                                                                | e otra universidad e<br>rsos convalidados y<br>itaje de avance de c<br><b>ustificación:</b><br>de un colegio unive<br>CAR ARCHIVE                                               | statal y no cuento con los<br>no se reflejan correctame<br>arrera no refleja el porcen<br>rsitario ;no se me reflejan                                                                                                    | requisitos de Seminari<br>nte en el porcentaje d<br>taje real<br>los cursos de humanid                                                                                  | o y/o porcentaje de avanc<br>e avance.<br>ades en mi porcentaje de                                       | e.<br>avance! |
| Tengo cu Tengo cu El porcen Indique una j Cómo vengo c Adjunt                                                                       | e otra universidad e<br>rsos convalidados y<br>itaje de avance de c<br><b>ustificación:</b><br>de un colegio unive<br><b>Car archiv</b><br>cumentos requerid                    | statal y no cuento con los<br>y no se reflejan correctame<br>arrera no refleja el porcen<br>rsitario ;no se me reflejan<br>OS                                                                                                    | requisitos de Seminari<br>nte en el porcentaje d<br>taje real<br>los cursos de humanid<br>ere oportunos para der                                                        | o y/o porcentaje de avanc<br>e avance.<br>ades en mi porcentaje de<br>nostrar que la justificaciór       | avance!       |
| Tengo cu I Tengo cu I El porcen Cómo vengo co Adjunt Adjunte los do anteriormente                                                   | e otra universidad e<br>rsos convalidados y<br>itaje de avance de c<br><b>ustificación:</b><br>de un colegio unive<br>Car archive<br>pcumentos requerid<br>es válida. Se admit  | statal y no cuento con los<br>r no se reflejan correctame<br>arrera no refleja el porcen<br>rsitario ;no se me reflejan<br>OS<br>los, y aquellos que conside<br>en archivos PDF, JPG y PN                                                                       | requisitos de Seminari<br>inte en el porcentaje d<br>taje real<br>los cursos de humanid<br>ere oportunos para del<br>G.                                                 | o y/o porcentaje de avanc<br>e avance.<br>ades en mi porcentaje de<br>nostrar que la justificaciór       | avance!       |
| Tengo cu Tengo cu El porcen Indique una j Cómo vengo c Adjunt Adjunte los dc anteriormente                                          | e otra universidad e<br>rsos convalidados y<br>itaje de avance de c<br><b>ustificación:</b><br>de un colegio unive<br>Car archive<br>cumentos requerid<br>es válida. Se admit   | statal y no cuento con los<br>r no se reflejan correctame<br>arrera no refleja el porcen<br>rsitario ;no se me reflejan<br>OS<br>los, y aquellos que conside<br>en archivos PDF, JPG y PN                                                                       | requisitos de Seminari<br>inte en el porcentaje d<br>taje real<br>los cursos de humanid<br>ere oportunos para der<br>G.                                                 | o y/o porcentaje de avanc<br>e avance.<br>ades en mi porcentaje de<br>nostrar que la justificaciór       | avance!       |
| Tengo cu<br>Tengo cu<br>El porcen<br>Indique una j<br>Cómo vengo co<br>Adjunte los do<br>anteriormente                              | e otra universidad e<br>rsos convalidados y<br>itaje de avance de c<br><b>ustificación:</b><br>de un colegio unive<br>Car archive<br>cumentos requerid<br>es válida. Se admit   | statal y no cuento con los<br>y no se reflejan correctame<br>arrera no refleja el porcen<br>rsitario ;no se me reflejan<br>OS<br>los, y aquellos que conside<br>en archivos PDF, JPG y PN                                                                       | requisitos de Seminari<br>nte en el porcentaje d<br>taje real<br>los cursos de humanid<br>ere oportunos para der<br>G.                                                  | o y/o porcentaje de avanc<br>e avance.<br>ades en mi porcentaje de<br>nostrar que la justificaciór       | avance!       |
| Tengo cu Indique una j Cómo vengo c                                                                                                 | e otra universidad e<br>rsos convalidados y<br>itaje de avance de c<br><b>ustificación:</b><br>de un colegio unive<br>Car archive<br>ocumentos requerid<br>es válida. Se admit  | statal y no cuento con los<br>r no se reflejan correctame<br>arrera no refleja el porcen<br>rsitario ;no se me reflejan<br>OS<br>los, y aquellos que conside<br>en archivos PDF, JPG y PN<br>Cursos convalidados p                                              | requisitos de Seminari<br>inte en el porcentaje d<br>taje real<br>los cursos de humanid<br>ere oportunos para der<br>G.<br>Lista de créditos ap                         | o y/o porcentaje de avanc<br>e avance.<br>ades en mi porcentaje de<br>nostrar que la justificaciór<br>ro | avance!       |
| Tengo cu Tengo cu Indique una j Cómo vengo c                                                                                        | e otra universidad e<br>rsos convalidados y<br>itaje de avance de c<br><b>ustificación:</b><br>de un colegio unive<br>Car archive<br>ocumentos requerid<br>es válida. Se admit  | statal y no cuento con los<br>r no se reflejan correctame<br>arrera no refleja el porcen<br>rsitario ;no se me reflejan<br>OS<br>los, y aquellos que conside<br>en archivos PDF, JPG y PN<br>Cursos convalidados p<br>or Escuela de Química.<br>pdf             | requisitos de Seminari<br>inte en el porcentaje d<br>taje real<br>los cursos de humanid<br>ere oportunos para der<br>G.<br>Lista de créditos ap<br>bados.pdf            | o y/o porcentaje de avanc<br>e avance.<br>ades en mi porcentaje de<br>mostrar que la justificación       | avance!       |
| <ul> <li>Tengo cu</li> <li>El porcen</li> <li>Indique una j</li> <li>Cómo vengo co</li> <li>Adjunte los do anteriormente</li> </ul> | e otra universidad e<br>rsos convalidados y<br>itaje de avance de c<br><b>ustificación:</b><br>de un colegio unive<br>Car archive<br>cumentos requerid<br>e es válida. Se admit | statal y no cuento con los<br>r no se reflejan correctame<br>arrera no refleja el porcen<br>rsitario ;no se me reflejan<br>OS<br>los, y aquellos que conside<br>en archivos PDF, JPG y PN<br>Cursos convalidados p<br>or Escuela de Química.<br>pdf<br>ELIMINAR | requisitos de Seminari<br>nte en el porcentaje d<br>taje real<br>los cursos de humanid<br>ere oportunos para der<br>G.<br>Lista de créditos ap<br>bados.pdf<br>ELIMINAR | o y/o porcentaje de avanc<br>e avance.<br>ades en mi porcentaje de<br>nostrar que la justificaciór       | avance!       |

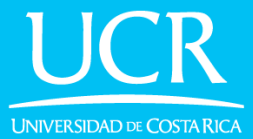

**Acción Social** 

¡Listo!

Ya enviaste tú solicitud de prematrícula, ahora debes esperar a que la persona encargada de matrícula revise tu caso y te informe el resultado, la notificación de resultados se hará el 28 de septiembre de 2021 a tú correo institucional y también se mostrará en este sitio.

La solicitud de prematrícula fue enviada correctamente. Solicitud de prematrícula Bienvenido(a) al sistema interno para la gestión de matrículas de Trabajo Comunal Universitario. Consecutivo: 2-2021 Datos personales Ciclo de la solicitud: Ciclo 3 del 2021 Fecha de registro: 20 de Septiembre de 2021 a las 09:43 Carné B12345 Carrera solicitada: 210501: BACH. Y LIC. EN QUIMICA Nombre JUAN PEREZ SOSA Porcentaje de avance: 47,52% para Bachillerato Completo Justificación: Cómo vengo de un colegio universitario ;no se me reflejan los cursos de 210501: BACH. Y LIC. EN humanidades en mi porcentaje de avance! QUIMICA Motivos: 510201: BACH. EN CS. Carreras MEDICAS Y LIC. EN - Vengo de un colegio universitario y no se me refleja correctamente el porcentaje de avance. MEDICINA Y CIRUGIA Documentación adjunta: JUAN.PEREZ@ucr.ac.cr Contacto - Cursos\_convalidados\_por\_Escuela\_de\_Química.pdf 22334455, 87653421 - Lista\_de\_créditos\_aprobados.pdf Estado: Por revisar Su solicitud ha sido enviada y está siendo procesada. El día 28 de Septiembre de 2021 se estará notificando por correo electrónico el resultado. DESCARGAR COMPROBANTE

#### 9